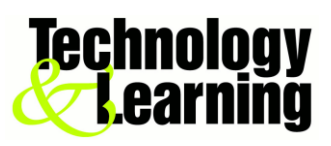

## Save a Web Page as a PDF in Google Chrome

If you find an article that contains a lot of texts and graphics, and want your students to read in your Moodle course or you think this website need to be saved for later reading, saving it as a PDF file may be your best option. PDF files are easy to print, and can be read on just about any device. Google Chrome allows you to quickly save any website as a PDF. Following is the how steps,

Steps

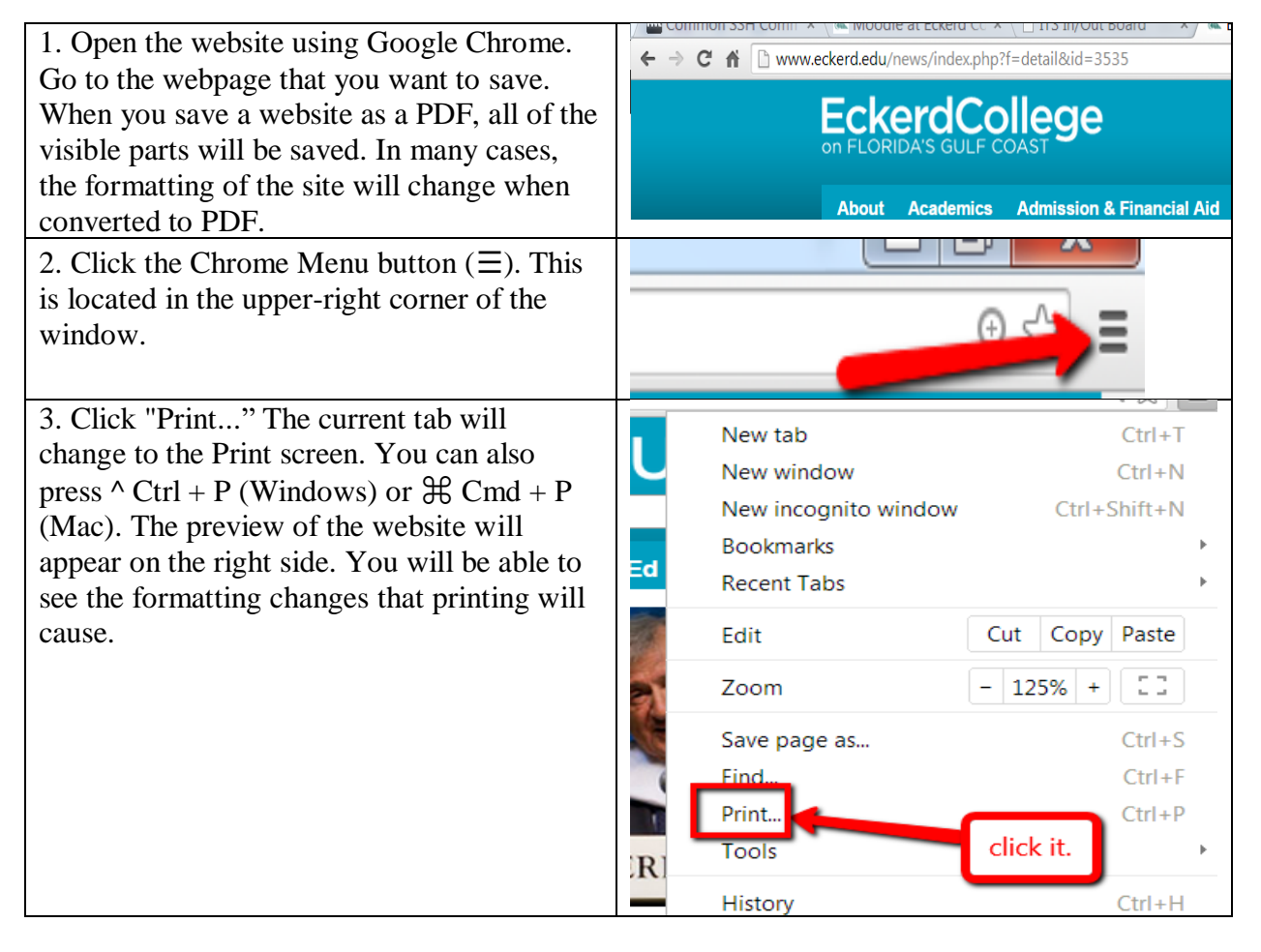

| 4. Click Change button on the left side of<br>the Print window, in the "Destination"<br>section. Select the PDF printer. A window<br>with all of your available printers will<br>appear.                                                                                                    | Print<br>Total: 3 sheets of paper<br>Print Cancel<br>Destination Kyocera TASKalfa 5                                                                                                    |
|----------------------------------------------------------------------------------------------------|----------------------------------------------------------------------------------------------------|
| 5. Select "Save as PDF" in the "Local Destinations" section.                                                                                                    | Select a destination Showing destinations for sunf@eckerd.edu   Search destinations Image: Choose this Image: Choose this   Save as PDF Save as PDF Choose this   Save as PDF Choose this Image: Choose this   Send To OneNote 2013 Image: Choose this Image: Choose this   Send To OneNote 2013 Image: Choose this Image: Choose this   Send To OneNote 2013 Image: Choose this Image: Choose this   Send To OneNote 2013 Image: Choose this Image: Choose this   Send To OneNote 2013 Image: Choose this Image: Choose this   Send To OneNote 2013 Image: Choose this Image: Choose this   Send To OneNote 2013 Image: Choose this Image: Choose this   Send To OneNote 2013 Image: Choose this Image: Choose this   Send To OneNote 2013 Image: Choose this Image: Choose this   Send To OneNote 2013 Image: Choose this Image: Choose this   Send To OneNote 2014 Image: Choose this Image: Choose this   Send To OneNote 2015 Image: Choose this Image: Choose this   Send To OneNote 2014 Image: Choose this Image: Choose |
| 6. Click Save button in Print section. You<br>can see the preview version of PDF file in<br>the middle part of your window. Once you<br>have selected "Save as PDF", you will be<br>prompted to choose a location on your<br>computer to save the file to, and you can<br>rename it as well. By default, the PDF file<br>will have the same name as the website title. | C III www.eckerd.edu/news/index.php?f=detail&id=3535   Print   Total: 3 pages   Save Cancel   News & Events                                                                                                    |

Here is the short YouTube video on this topic.